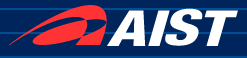

## 効率の良い RTコンポーネント 開発のための支援ツール

## 2017/8/1 産業技術総合研究所 ロボットイノベーション研究センター ロボットソフトウェアプラットフォーム研究チーム 高橋

NATIONAL INSTITUTE OF ADVANCED INDUSTRIAL SCIENCE AND TECHNOLOGY (AIST)

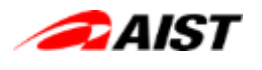

## 目次

- 開発プロセスについて
   一開発プロセスの概略
   ーサマーキャンプでの開発プロセス
- •開発ツールの紹介
  - -本日紹介するツール
    - ●標準ログ機能
    - rtshell
    - •ExcelRTC
    - RTStorage
    - •RTコンポーネントデバッガ

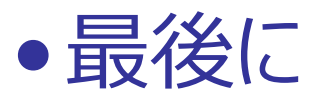

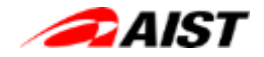

# いきなりですが 「開発了のセス」 という言葉をご存知ですか?

NATIONAL INSTITUTE OF ADVANCED INDUSTRIAL SCIENCE AND TECHNOLOGY (AIST)

開発プロセスとは(1/2)

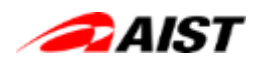

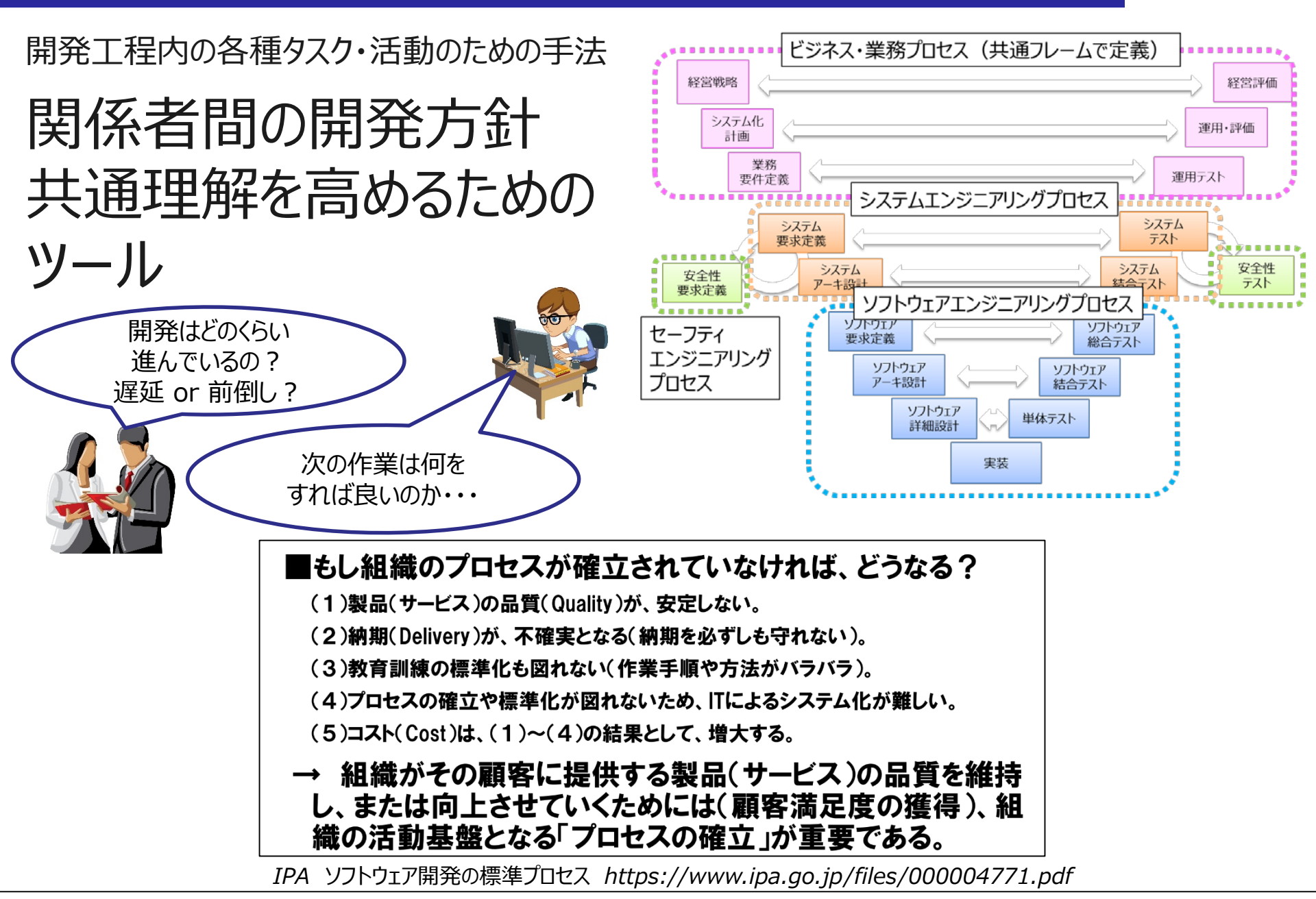

NATIONAL INSTITUTE OF ADVANCED INDUSTRIAL SCIENCE AND TECHNOLOGY (AIST)

### 開発プロセスとは(2/2)

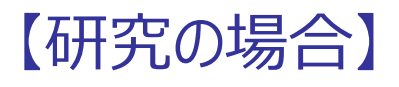

- 仮説設定,研究計画を立てる
- システム構成を考える
   ハードウェア構成を考える
   ソフトウェア構成を考える
- ハードウェアを作る・調達する
- ソフトウェアを作る・調達する
- ハードウェアとソフトウェアを組み合わせて、
   システムを動かす
- データを取得して仮説を検証する

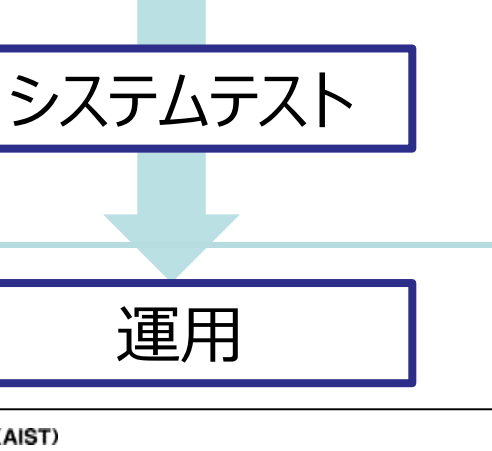

要求定義

システム設計

ハードウェア設計

ソフトウェア設計

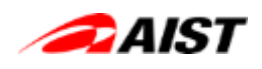

サマーキャンプでの開発プロセス

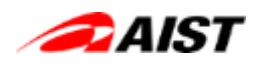

#### サマーキャンプでの開発に当てはめてみると・・・

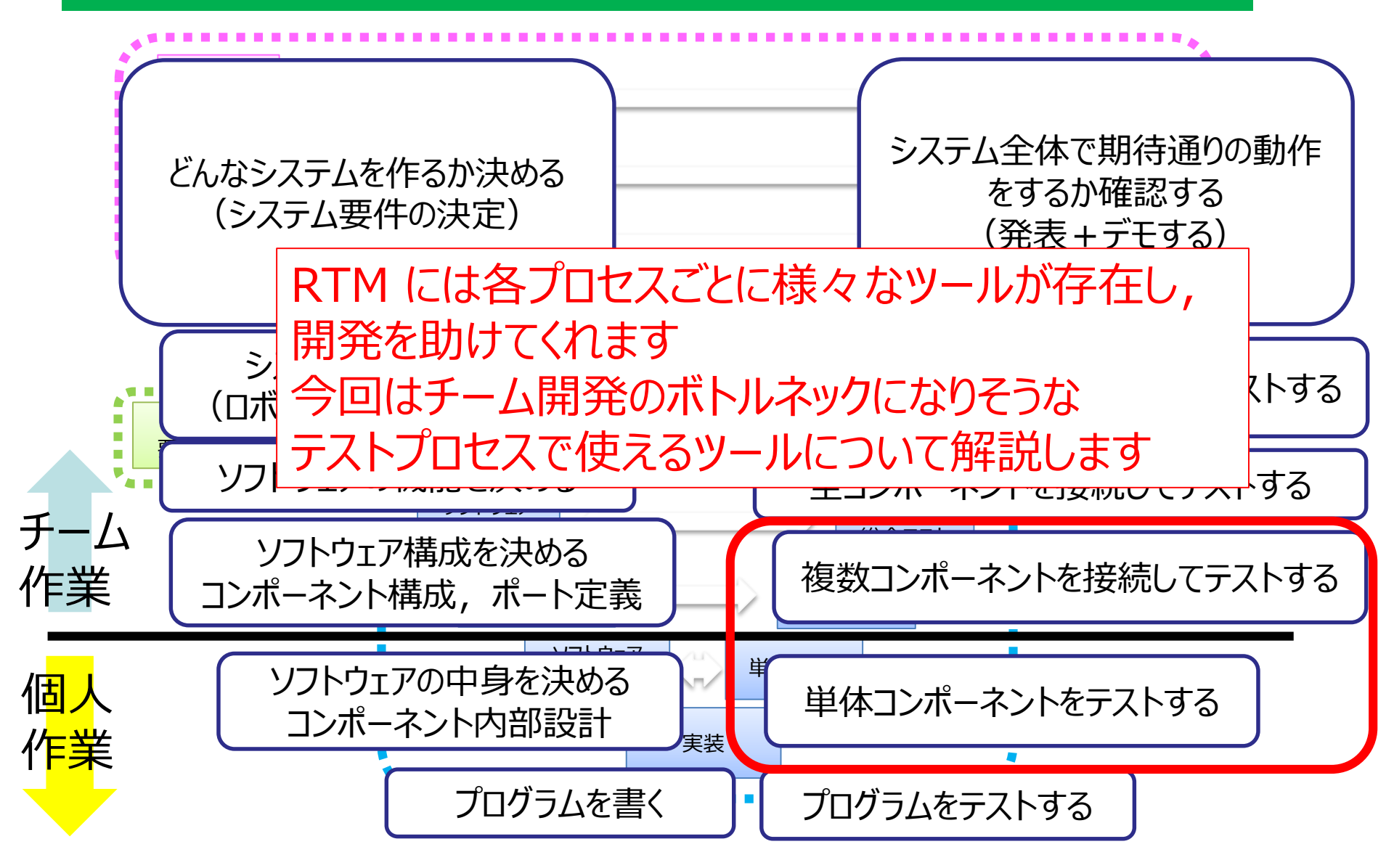

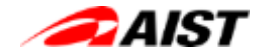

## ここからは時間の都合上, 比較的簡単に使える方法を 5個紹介します

NATIONAL INSTITUTE OF ADVANCED INDUSTRIAL SCIENCE AND TECHNOLOGY (AIST)

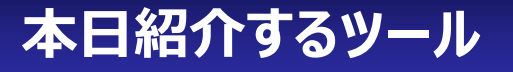

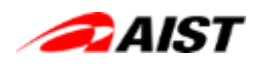

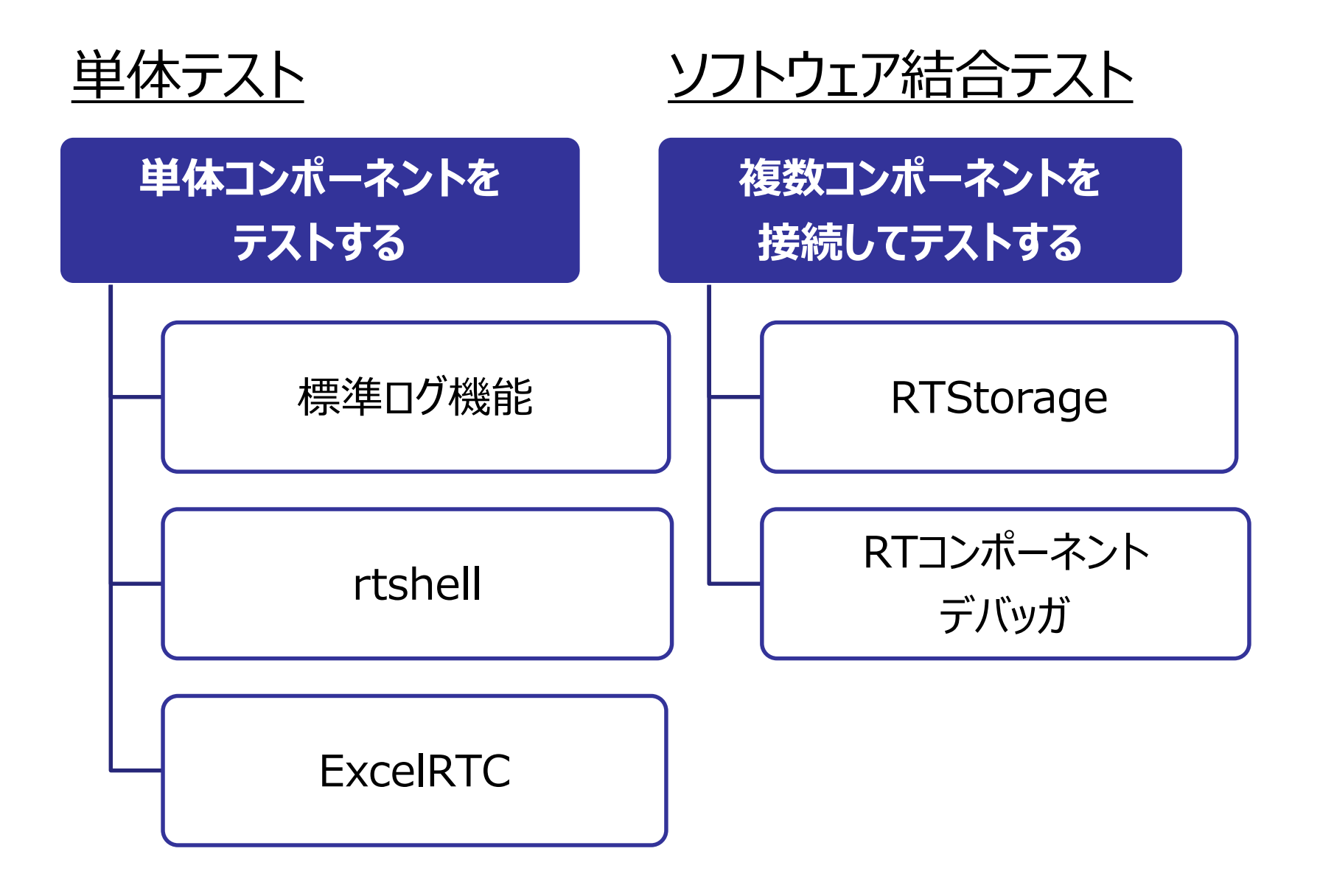

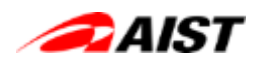

## 単体コンポーネントをテストする ~ 標準ログ機能 ~ 1/4

| 名前    | OpenRTM-aist 標準ログ機能                                                                    |  |
|-------|----------------------------------------------------------------------------------------|--|
| 作者    | 産総研                                                                                    |  |
| URL   | <u>http://officertc.dokkoisho.com/</u><br><u>https://github.com/Nobu19800/ExcelRTC</u> |  |
| ライセンス | LGPL                                                                                   |  |
| おすすめ度 | ****                                                                                   |  |
| 主な用途  | コード実行位置のトレース, エラー処理の検出,<br>処理値の確認                                                      |  |
| 特長    | とにかく手軽、導入コストが低い                                                                        |  |
|       |                                                                                        |  |

<u>インストール方法</u>

- 特に無し

• OpenRTM-aist をインストールすれば使える

標準ライブラリに含まれる出力関数(printf, std::cout)を使う方法もありますが あまりおすすめしません. ・ログの ON/OFF が簡単にできず,不要なログの消し忘れに繋がる ・簡単にファイル出力へ変更できない ・今後 OpenRTM-aist に追加予定の新しいログ機能に追随できない

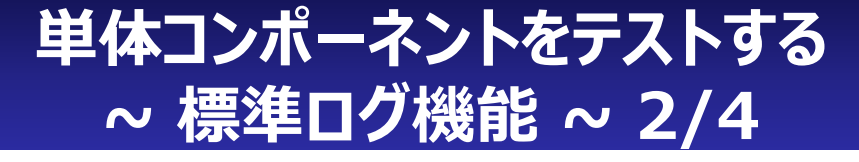

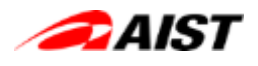

#### 使い方(ログの埋め込み)

- 1. 下記サンプルを参考にコード中にログを埋め込む
- 2. ログレベルに気をつける

#### <u>C++ の場合</u>

```
RTC::ReturnCode_t xxxRTC::onExecute(RTC::UniqueId ec_id)
{
    //
    // 中略
    //
    RTC_INFO(("Hello, Summer Camp!"));
    if(err) {
        RTC_ERR(("Not registered: %d", errno));
    }
```

#### <u>Pythonの場合</u>

```
def __init__(self, manager):
    #
    # 中略
    #
    #
    set RTC log buffer
    self.log = OpenRTM_aist.Manager.instance().getLogbuf("xxxRTC")

def onExecute(self, ec_id):
    #
    # 中略
    #
    self.log.RTC_INF0("Hello, Summer Camp!")

    if(err):
        self.log.RTC_ERR("Not registered: " + str(errno))
```

コンポーネントを結合して 動作した際に 必要な情報はこのレベル

| ログレベル   | 想定される用途        |
|---------|----------------|
| FATAL   | 動作継続不可能な異常     |
| ERROR   | 動作に影響のある異常     |
| WARN    | 動作に影響の無い異常     |
| INFO    | 処理上の重要な情報      |
| NORMAL  | 処理上の情報         |
| DEBUG   | デバッグ用の情報       |
| TRACE   | デバッグ用の処理箇所特定情報 |
| VERBOSE | デバッグ用の冗長な情報    |
|         |                |

個人で開発する際や 詳細なデバッグ時のみ 必要な情報はこのレベル

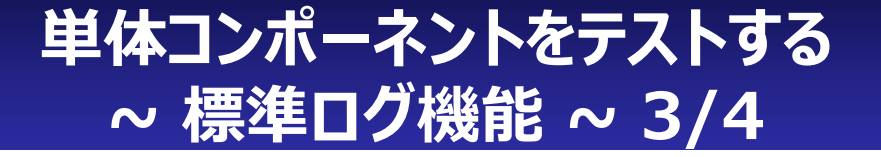

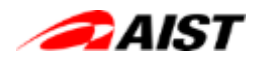

#### <u>使い方(ログの出力)</u>

1. まずは標準出力に出力してみる 実行するコンポーネントの rtc.conf を書き換える 基本的に実行時のパスにある rtc.conf が優先的に読み込まれる

logger.enable: YES
logger.file\_name: stdout
logger.log\_level: NORMAL

もしくは, 起動オプションに付与する

xxRTCComp.exe -o "logger.enable:YES" -o "logger.file\_name:stdout" -o "logger.log\_level:NORMAL"

2. 標準出力ではなく, ファイルに出力したい場合は logger.file\_name を任意のファイル名に 変更する

logger.file\_name: rtc\_XXXRTC.log

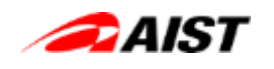

## 単体コンポーネントをテストする ~標準ログ機能~4/4

## 【やってみよう】 OpenRTM-aist に同梱されるサンプルコンポーネント ConsoleIn, ConsoleOut を ログレベル=VERBOSE で標準出力 に ログを出力する設定で起動し, RTSystemEditor 上で各ポートを接続, Activate してみる

何か気づいた点はありますか??

#### 【ヒント】

"%RTM\_ROOT%"Components¥C++¥Examples¥%RTM\_VC\_VERSION%¥ConsoleInComp.exe -o "logger.enable:YES" -o "logger.file\_name:stdout" -o "logger.log\_level:VERBOSE"

"%RTM\_ROOT%"Components¥C++¥Examples¥%RTM\_VC\_VERSION%¥ ConsoleOutComp.exe" -o "logger.enable:YES" -o "logger.file\_name:stdout" -o "logger.log\_level:VERBOSE"

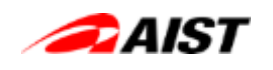

## 単体コンポーネントをテストする ~ rtshell ~ 1/2

|       |                                                                                                 | AICT                                                                                                    |
|-------|-------------------------------------------------------------------------------------------------|----------------------------------------------------------------------------------------------------|
| 名前    | rtshell                                                                                         | rtshellのバーチャルファイルシス                                                                                                    |
| 作者    | 産総研 ジェフさん                                                                                       | -/(% compate<br>-(% contrast())                                                                                                    |
| URL   | https://github.com/gbiggs/rtshell                                                               | Protection     MOCCIone     Morclane     Morclane    |
| ライセンス | LGPL                                                                                            | Long     Long    |
| おすすめ度 | $\bigstar \bigstar \bigstar \bigstar$                                                           | I d d     I food totag     Monoit totag Clear     Monoit totag Clear     Monoit totag  |
| 主な用途  | コンポーネントの状態操作, ポート出力値の確認<br>ポートへのデータ挿入                                                           | Instruction 2, Junit Company     Instruction 2, Junit Company     Instruction 2, Junit Company |
| 特長    | Unix ライクなコマンドラインツール<br>OpenRTM – aist 標準機能として取り込まれ,<br>メンテナンスが継続している<br>スクリプト化してしまえば, テストの再現が容易 | WINDOW MENNELY ADVANCED INDUSTRIAL SCIENCE AND TECHNOLOGY (ANST                                                                                                    |

#### <u>インストール方法</u>

- 【Windows】 OpenRTM-aist をインストールすれば使える(バージョン 1.1.2 以降)
- 【Linux】 pip でインストール
  - sudo pip install rtshell

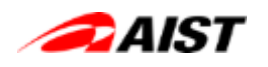

## 単体コンポーネントをテストする ~ rtshell ~ 2/2

【やってみよう】 OpenRTM-aist に同梱されるサンプルコンポーネント ConsoleIn の out ポートを rtprint で標準出力す るバッチファイルと、 ConsoleOut の in ポートを rtinject でデータ (123) を送信するバッチファイルを作成してみる

【ヒント】 rtprint /localhost/TAKAHASHISA2D83.host\_cxt/ConsoleIn0.rtc:out を rtprint\_consolein.bat として保存し、コマンドプロンプトで実行

rtinject /localhost/TAKAHASHISA2D83.host\_cxt/ConsoleOut0.rtc:in -c "RTC.TimedLong({time}, 1)" を rtinject\_consoleout.bat として保存し、コマンドプロンプトで実行

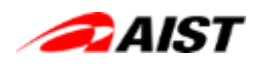

## 単体コンポーネントをテストする ~ExcelRTC~ 1/2

|       |                                                                                 | -                                                        |
|-------|---------------------------------------------------------------------------------|----------------------------------------------------------|
| 名前    | ExcelRTC                                                                        | 図目 🔜 🍕<br>ファイル ホーノ                                       |
| 作者    | 産総研 宮本さん                                                                        | Model -                                                  |
| URL   | <u>http://officertc.dokkoisho.com/</u><br>https://github.com/Nobu19800/ExcelRTC | A1 A<br>1 ConsoleOut<br>2<br>3<br>4<br>5                 |
| ライセンス | ???                                                                             | 6<br>7<br>8<br>9<br>10                                   |
| おすすめ度 | $\bigstar\bigstar\bigstar$                                                      | 12<br>13<br>14<br>15<br>16<br>17                         |
| 主な用途  | ポート出力値の確認, ポートへのデータ挿入                                                           | 18<br>19<br>20<br>21<br>22<br>23<br>24                   |
| 特長    | CSVに直接データが反映できるのでデータ解析がしやすい<br>宮本さんに要望を言えばすぐに修正してくれる可能性がある                      | 25<br>26<br>27<br>28<br>29<br>30<br>10<br>11<br>22<br>23 |

|       |             |             | 501751                  | 90.04      | 7-9            | tica           | e -0/   | •                              |                    |         |
|-------|-------------|-------------|-------------------------|------------|----------------|----------------|---------|--------------------------------|--------------------|---------|
| h     | X           | MS PJ500    |                         | - 11 -     | A <sup>^</sup> | A <sup>*</sup> | -       | =                              | - 8p.              |         |
| the   | *           | B I         | <u>u</u> - 🖽            | • 👌 •      | A -            | 7 .            |         | =                              | ≡ <del>(</del> ₹   | -28     |
| hteed | l-F 5       |             | フォント                    |            |                | 15             |         |                                | 配置                 | _       |
| 1     | * 1         | XV.         | fx Cone                 | ole Out0in |                |                |         |                                |                    |         |
| -     | A           | В           | с                       | D          | E              |                | F       | G                              | н                  |         |
| Con   | isoleOut0ir | 1           |                         |            |                |                |         |                                |                    |         |
|       |             | 1           |                         |            |                |                |         |                                |                    |         |
|       |             | 2           |                         |            |                |                |         |                                |                    |         |
|       |             | 3           |                         |            |                |                |         |                                |                    | 100     |
|       |             | 2           |                         |            |                |                |         |                                |                    |         |
|       |             | 2           |                         |            |                |                |         |                                |                    |         |
|       |             |             |                         |            |                |                | -       |                                |                    |         |
|       |             | 2           |                         |            | E              | xcelR          | ic      |                                |                    |         |
| 0     | _           | 8-/         |                         |            |                | 0688           |         |                                | 12/#-1             |         |
|       | _           | i) locahost | 12805<br>ALLAS LINE AND | 100        |                |                | 1144    |                                |                    |         |
| 2     |             | 0.00        | cosoleOut0              | 44         |                | 1              |         |                                | and a state of the | 41 84.0 |
| 4     |             | 1.173       | -n                      |            |                |                | 70番号    |                                | Dial State         | 100 and |
| 5     |             | 6.0         | ionsole3n0              |            |                | 0              | 8       |                                |                    |         |
| 5     |             | in Exce     | Control0                |            |                |                | シート名    |                                | 101.0              |         |
| 7     |             | .005348     |                         |            |                | Sheet1         |         | ~                              | DAL 10             | erno    |
| 8     |             |             |                         |            |                | 2-4            | t-25-00 | FFL2                           | 開連行                | 106778  |
| 9     | _           |             |                         |            |                | locaho         | 11:2809 | and a design of the local data |                    |         |
|       | _           |             |                         |            |                |                |         |                                | TH BIRD            |         |
| 1     |             |             |                         |            |                |                | ワラー表示   |                                | (a) 1,160          | and get |
| 2     |             |             |                         |            |                | 15             | · ·     | E I                            |                    |         |
| 4     |             |             |                         |            |                |                |         |                                |                    |         |
| 5     |             |             |                         |            |                | 372            | に番号行    | SARIE                          |                    |         |
| 5     |             | STORE STORE |                         |            | *              | 71             | (MSAP   | 4                              |                    |         |
| 7     |             |             |                         |            |                |                |         | -                              |                    |         |
| 8     |             | 1145        |                         | 58         |                |                | 1903    |                                |                    |         |
| 9     |             |             |                         |            |                |                |         |                                |                    |         |
| 0     |             |             |                         |            |                |                |         |                                |                    |         |
| 1     |             | 3           |                         |            |                |                |         |                                |                    |         |
|       |             | 3           |                         |            |                |                |         |                                |                    |         |

#### <u>インストール方法</u>

- レポジトリからソースコードをダウンロード
  - git clone <a href="https://github.com/Nobu19800/ExcelRTC.git">https://github.com/Nobu19800/ExcelRTC.git</a>
- Release フォルダに含まれる ExcelControlComp.exe を利用する

## 単体コンポーネントをテストする ~ExcelRTC~ 2/2

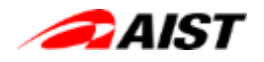

#### <u>使い方</u>

- 1. ExcelControlComp.exe を実行
- 2. 表示されたウィンドウのツリー表示ボタンを押下
- 3. 表示されたツリー情報から対象のポートを選択
- 4. 作成ボタン押下でポートが自動的に接続し、データが Excel シートに出力される

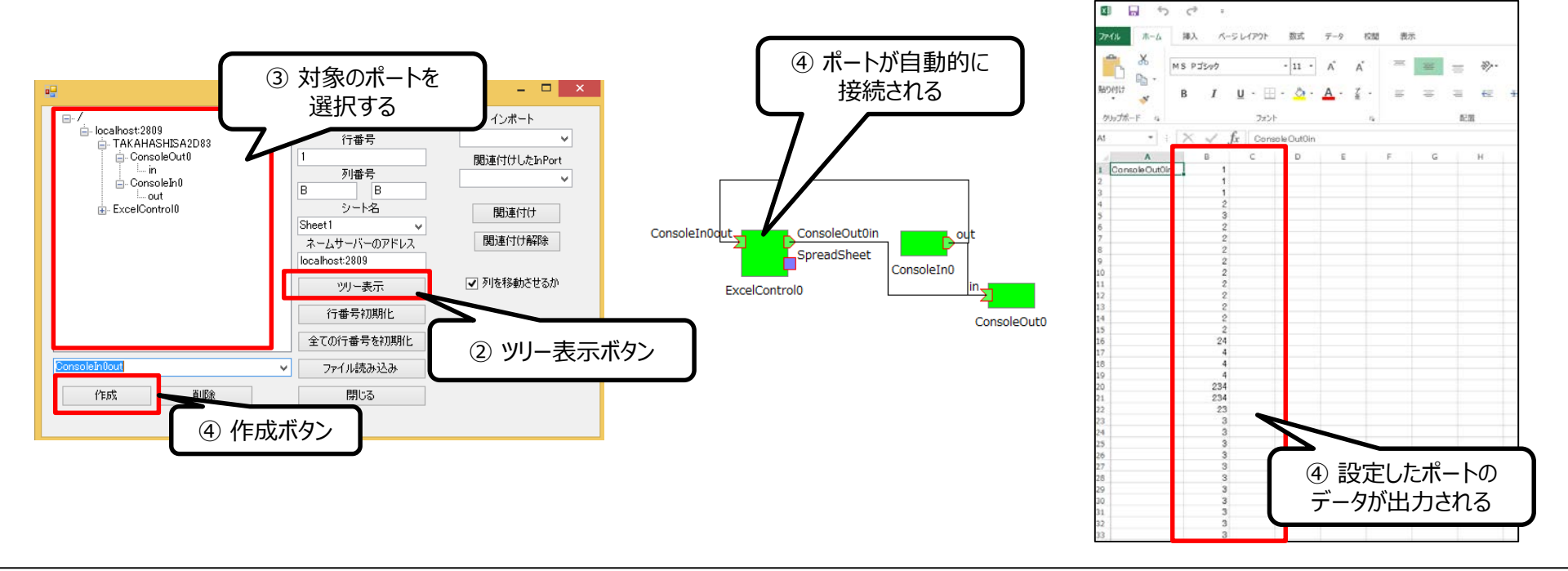

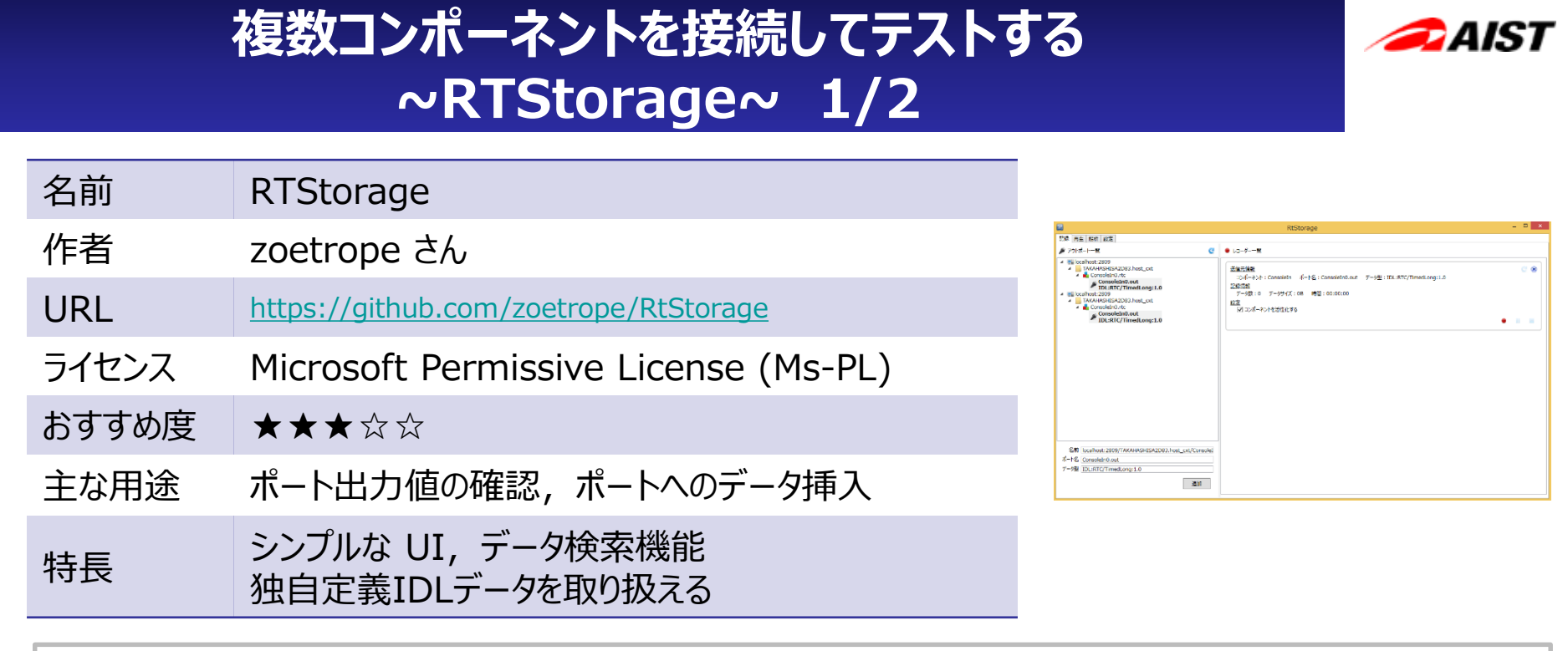

#### <u>インストール方法</u>

- レポジトリからソースコードをダウンロード
  - git clone <a href="https://github.com/zoetrope/RtStorage.git">https://github.com/zoetrope/RtStorage.git</a>
- Clone したディレクトリに含まれる RtStorage.sln を VisualStudio で開き, ソリューションのビルドを実行
- ビルドに成功すると RtStorage.exe が生成される

## 複数コンポーネントを接続してテストする ~RTStorage~ 2/2

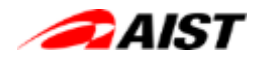

#### <u>使い方</u>

- 1. RtStorage.exe を実行
- 2. 実行中の RTC が表示されるので記録したいポートのペアを選択し, 追加ボタンを押下
- 3. レコード一覧に表示されたボタンで、ログの記録、一時停止、停止操作ができる
- 4. 上部のタブを切り替えることで、ログの再生や解析が可能

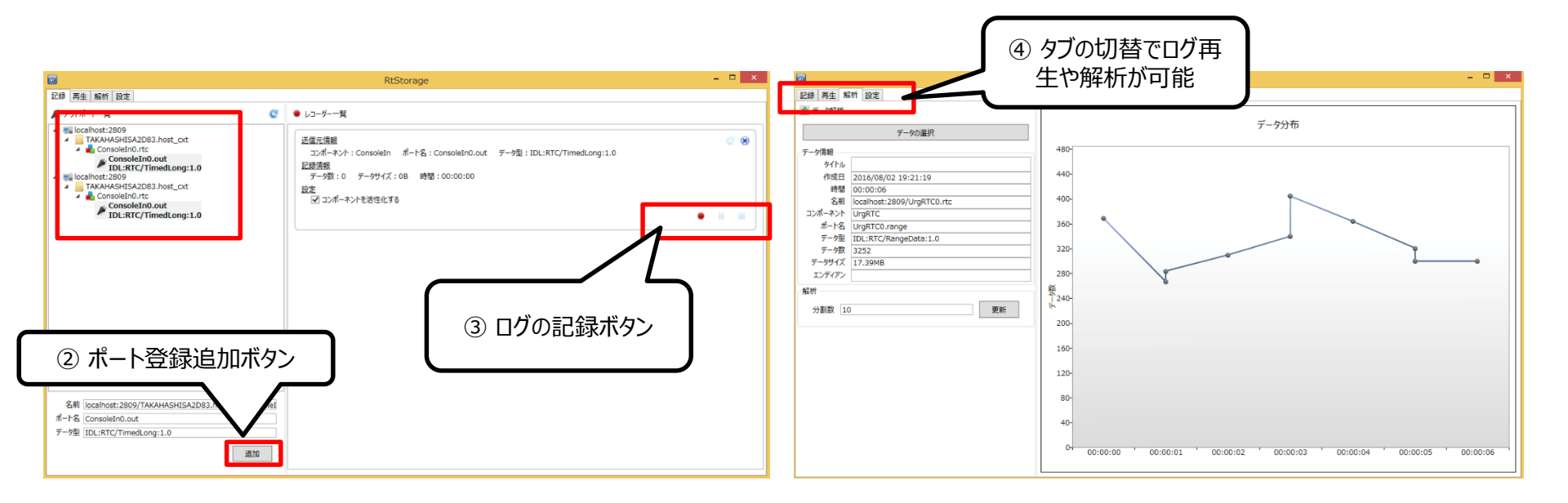

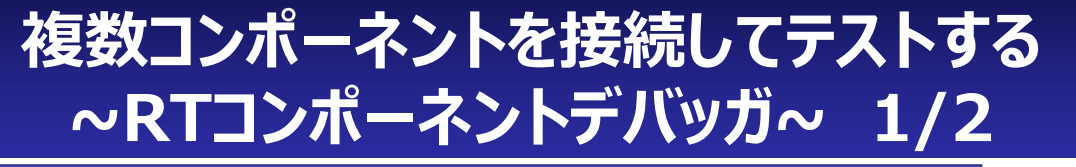

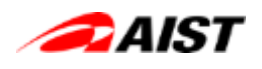

| RTコンポーネントデバッガ (RTC Debugger)                    | 2 HTC Belagger - Ealigan 108                                                                                                    |
|-------------------------------------------------|----------------------------------------------------------------------------------------------------|
| セック <u>http://www.sec.co.jp/</u>                | 2+14-0 60-0 313-130 60-6 70<br>1- 0 0<br>1- 0 0<br>1- 0 0<br>1- 0 0                                                                                                    |
| http://www.sec.co.jp/robot/download_tool.html   | Produce     Produce     Produce     Produce     Oracid/Office     Oracid/Office     Oracid/Office     Produce/Office     Produce/Office     P      |
| 非営利利用のみ                                         |                                                                                                    |
| $\star \star \star \star \star \Leftrightarrow$ | Hall<br>I Construction Vacuum<br>D and<br>Construction Vacuum<br>E B                                                                                                    |
| ポート出力値の確認, ポートへのデータ挿入,<br>画像データのプレビュー           | Kolevasilitevati m     Politika      Politika     Politika     Po      |
| Eclipse 上で動作するので SystemEditor 等と合<br>わせて使い易い    | Aline and the alignment of the second second |

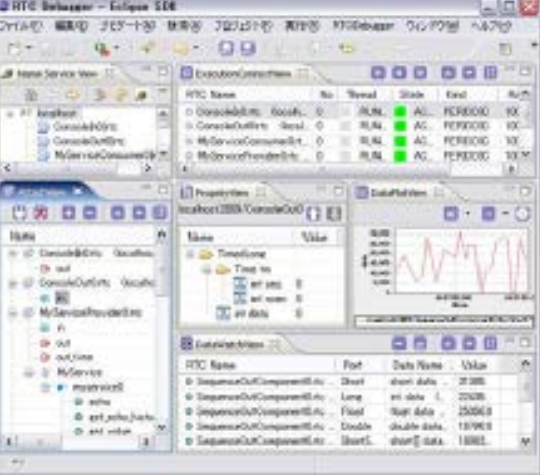

#### <u>インストール方法</u>

名前

作者

URL

ライセンス

おすすめ度

主な用途

特長

- 以下URLからアーカイブをダウンロード

- http://www.sec.co.jp/robot/download tool.html
- 解凍したフォルダ内でスクリプトを実行
  - 【Windows】コマンドプロンプトで下記を実行 install 1.1.0.20120522.bat
  - 【Linux】シェルで下記を実行

chmod a+x install 1.1.0.20120522.sh && ./install 1.1.0.20120522.sh

- 生成されたフォルダ一式 (org.openrtp.debugger\_1.x.x.yyyymmdd) をOpenRTPのインストールさ れたフォルダの plugins 以下にコピー
  - •【Windows】(例) C:¥Program Files¥OpenRTM-aist¥1.1.2¥utils¥OpenRTP¥plugins
  - •【Linux】(例) /usr/share/openrtm-1.1/eclipse/plugins/

## 複数コンポーネントを接続してテストする ~ RTコンポーネントデバッガ~ 2/2

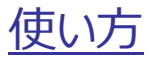

- 1. OpenRTP を起動
- メニュータブの"ウィンドウ"→"パースペクティブを開く"→"その他" →"RTC Debugger"を選択
- 3. 画面左上の NameServerView から RTC を 左下のAttach View に ドラッグ&ドロップする

※同梱されているマニュアルを読むとさらに色々な機能が載っています

|                  | ٥                                                                                                    | RTC Debugger Eclipse SD                                                                                                    | ж – 🗖 🗙                                                            |                                  |
|------------------|----------------------------------------------------------------------------------------------------|----------------------------------------------------------------------------------------------------|--------------------------------------------------------------------|----------------------------------|
|                  | ファイル(F) 編集(E) ナビゲート(N) 検索(A) プロジェクト(P)<br>つ・山 山 山 山 山 小 ・ ダ・ 〇 〇 日 ・ 日 ・ 1                                                                                                    | RTCDebugger 第H7(R) 2+2+P2(W) ∧1+7(H)                                                                                                    | 9년99-79인지 방 제 RT System Editor 삶 RTC Builder @ RTC Debugger        |                                  |
| ③ NameServerView | Nome Service Vew II     □     □     □     □     □     □     □     □     □     □     □     □     □     □     □     □     □     □     □     □     □     □     □     □     □     □     □     □     □     □     □     □     □     □     □     □     □     □     □     □     □     □     □     □     □     □     □     □     □     □     □     □     □     □     □     □     □     □     □     □     □     □     □     □     □     □     □     □     □     □     □     □     □     □     □     □     □     □     □     □     □     □     □     □     □     □     □     □     □     □     □     □     □     □     □     □     □     □     □     □     □     □     □     □     □     □     □     □     □     □     □     □     □     □     □     □     □     □     □     □     □     □     □     □     □     □     □     □     □     □     □     □     □     □     □     □     □     □     □     □     □     □     □     □     □     □     □     □     □     □     □     □     □     □     □     □     □     □     □     □     □     □     □     □     □     □     □     □     □     □     □     □     □     □     □     □     □     □     □     □     □     □     □     □     □     □     □     □     □     □     □     □     □     □     □     □     □     □     □     □     □     □     □     □     □     □     □     □     □     □     □     □     □     □     □     □     □     □     □     □     □     □     □     □     □     □     □     □     □     □     □     □     □     □     □     □     □     □     □     □     □     □     □     □     □     □     □     □     □     □     □     □     □     □     □     □     □     □     □     □     □     □     □     □     □     □     □     □     □     □     □     □     □     □     □     □     □     □     □     □     □     □     □     □     □     □     □     □     □     □     □     □     □     □     □     □     □     □     □     □     □     □     □     □     □     □     □     □     □     □     □     □     □     □     □     □     □     □     □     □     □     □     □     □     □     □     □     □     □     □     □     □     □     □     □     □    □ | R C Name     No Thread State     Coshoet:2809/TAKAHASHISA2083.hos0     RUNKING ACT     coshoet:2809/TAKAHASHISA2083.hos0     RUNKING ACT                                                                                                    | Kod Rate Payer<br>TVE PERIO 100 II PAUSE<br>TVE PERIO 100 II PAUSE | RTCの状態などを表示                      |
| the BTC & Attach |                                                                                                    | El Prost-View 12                                                                                                    |                                                                    |                                  |
|                  |                                                                                                    | Drahost 2809/TakaHaSHISa2083 host of /Consoleted rt - out                                                                                                    |                                                                    |                                  |
|                  | Marci         10,00         10,00           • () (coshort:200/TAC4HASH5A2082.bect, c: (a), (b), (c), (c), (c), (c), (c), (c), (c), (c                                                                                                    | Altime Allong Allow<br>Allow Trime the Constraint of the Constraint of the Constraint of Constraint of Constraint o |                                                                    | 画像プレビューや<br>データをプロットしたグ<br>ラフを出力 |
|                  |                                                                                                    | <u></u>                                                                                                    | time                                                               |                                  |
|                  |                                                                                                    | RTC Name Port Data Name                                                                                                    | Value                                                              |                                  |
|                  |                                                                                                    | localitost:2800/TAKAHASHISA2083.hos out     TimedLong/int da                                                                                                    |                                                                    | ー ポート間のデータの記録や<br>データの再生         |
|                  |                                                                                                    |                                                                                                    | ×1                                                                 |                                  |
|                  | <                                                                                                    | c                                                                                                    | **                                                                 |                                  |
|                  |                                                                                                    |                                                                                                    |                                                                    |                                  |

| • | パー                                                                                           | スペクティブネ      | を開く | -           |     | × |
|---|----------------------------------------------------------------------------------------------|--------------|-----|-------------|-----|---|
|   | Jボジドリー・エ/<br>(デフォルト)<br>の型階層<br>System Edito<br>Builder<br>Debugger<br>同期化<br>ヴ<br>イン開発<br>ス | י⊼プローラー<br>r |     |             |     |   |
|   |                                                                                              | OK           |     | <b></b> #17 | ンセル |   |

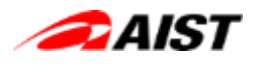

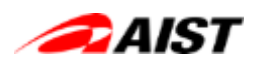

## RTC おすすめ開発スタイル

- コードができあがる前から、ちょこちょこテストする
   コンパイル→実行→トレースログ確認など
- 実装 → テスト → 実装 → ・・・ のサイクルを早めるために まずは全ての RTC を PC 上で Python で動作させてみる
   – 性能ボトルネックは C++で書き直す
  - RTC はテンプレートから各言語のコードが自動生成できるので移植が容易
- テストを自動化,省力化する
   スクリプトなどを利用してテストへの心理的な負担を減らす
- コードを修正したら、(自信があっても)まず単体テストにかける
   デグレード(修正による新規バグ埋め込み)を検出できる

#### 新機能の紹介

## **OpenRTM-aist 1.2.0 でログ機能が変わる!**

- 標準ログ機能(SystemLogger)の改善
- logger がプラグイン対応し, 標準以外のモジュールも使用可能に!
- サンプルとしてOSS のログ転送フレームワーク fluent-bit を使った logger が同梱
   - ネットワーク越しにログを集約することも可能に!

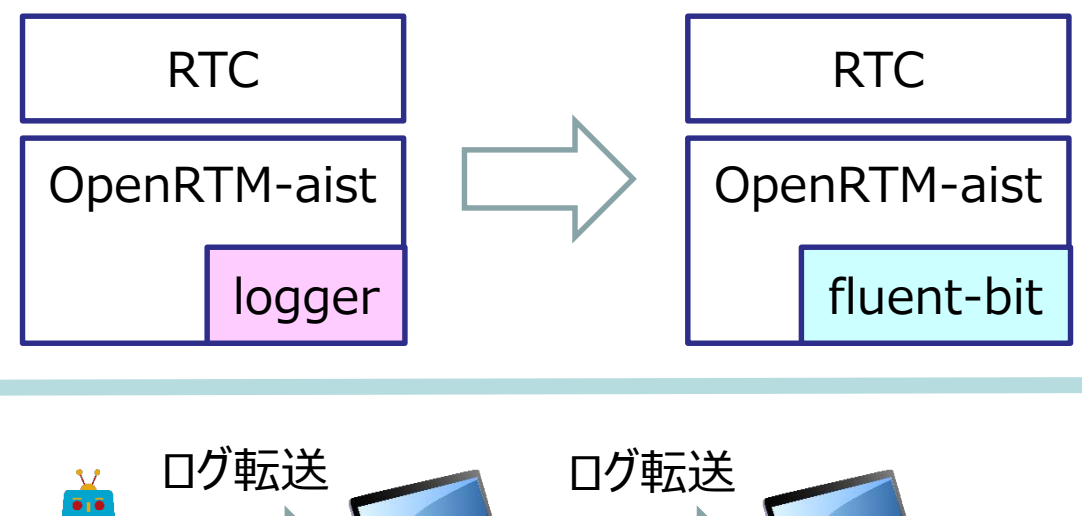

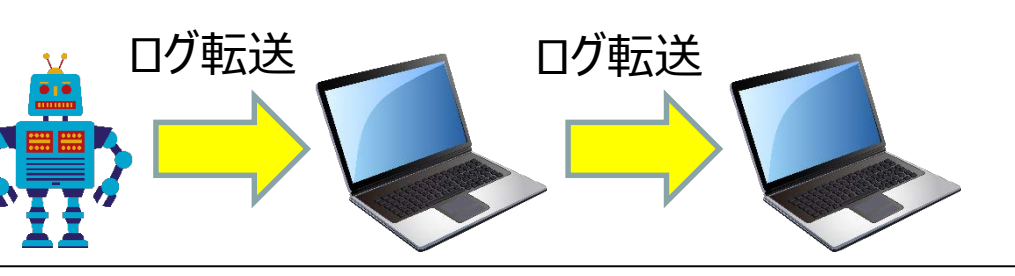

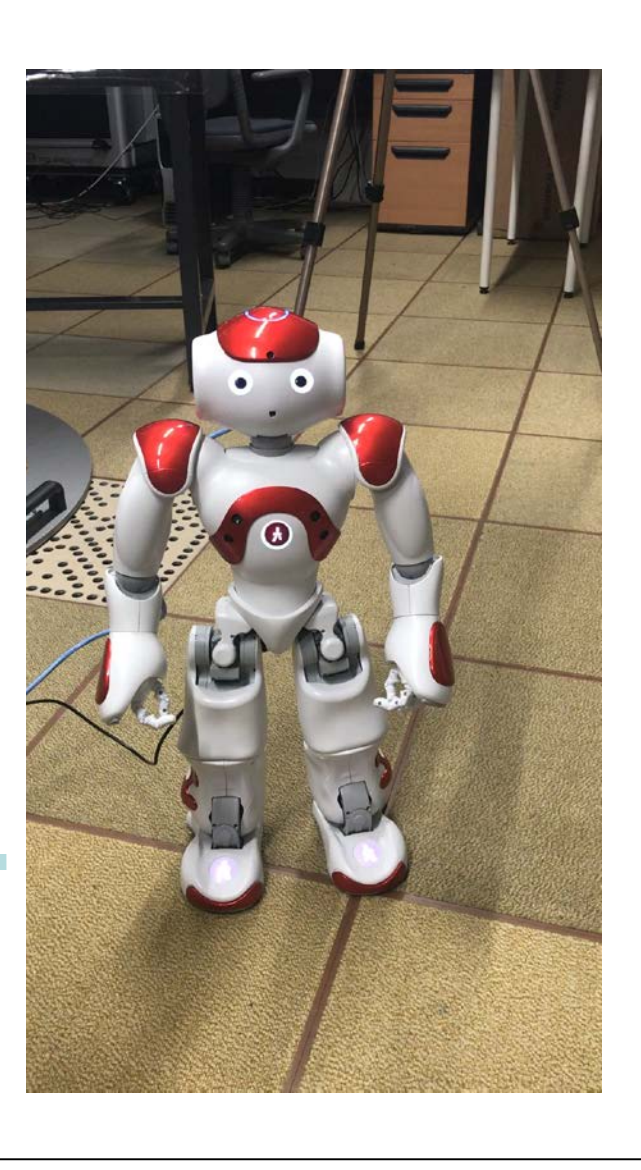

🔁 AIST

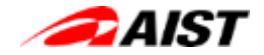